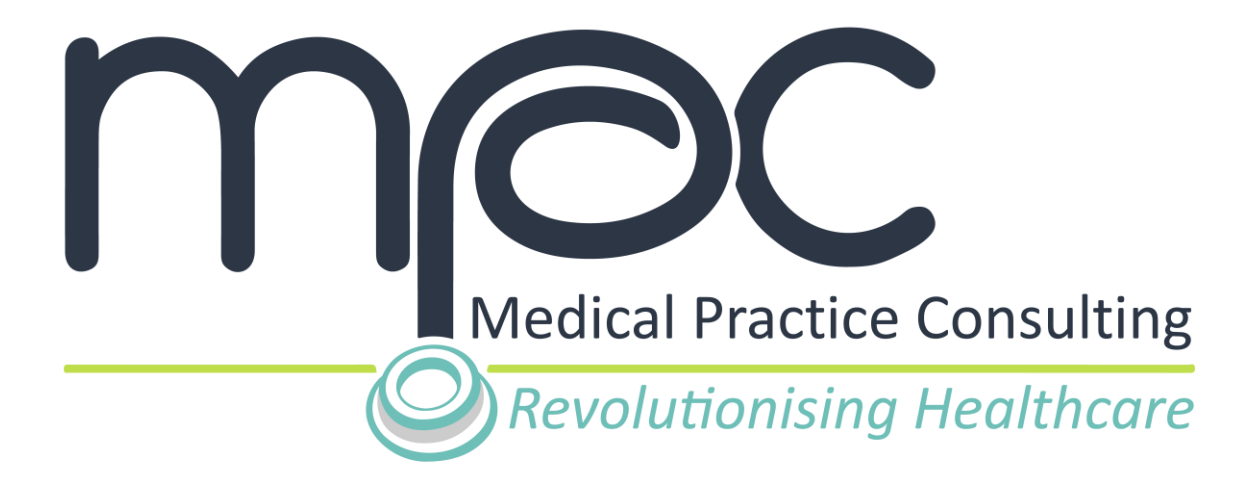

# **MPC USER GUIDE**

# HOW TO ACCESS THE MEDICAL DEVICE CODE OF ETHICAL MARKETING & BUSINESS PRACTICE ONLINE CERTIFICATE

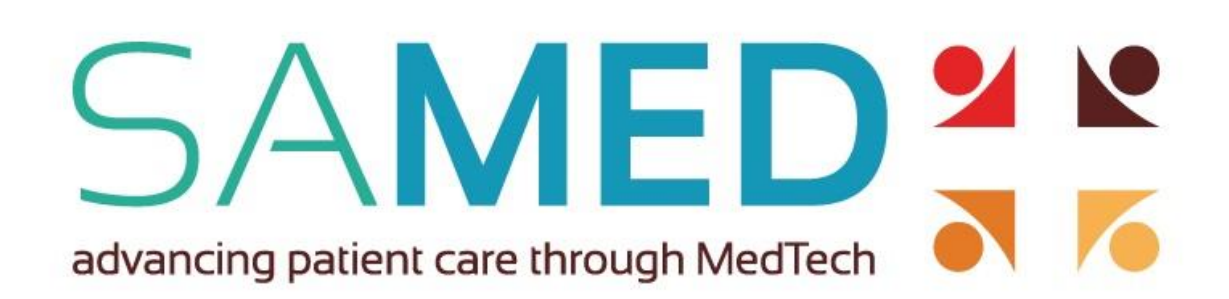

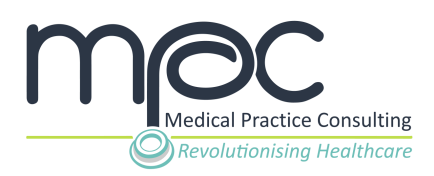

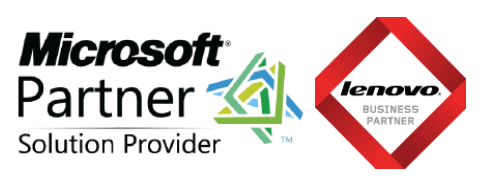

# **CONTENTS**

| STEP 1: VISIT THE MPC PLATFORM    | 2 |
|-----------------------------------|---|
| STEP 2: LOGIN TO THE MPC PLATFORM | 2 |
| STEP 3: ACCESS YOUR CPD MANAGER   | 3 |
| STEP 4: LOCATE YOUR CERTIFICATE   | 4 |
| SUPPORT QUERIES                   | 5 |

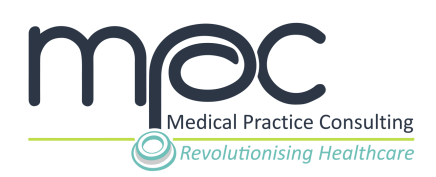

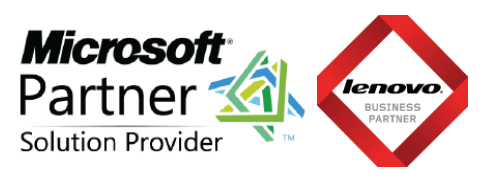

# **STEP 1: Visit the MPC platform**

Visit the Medical Practice Consulting (MPC) platform at www.mpconsulting.co.za.

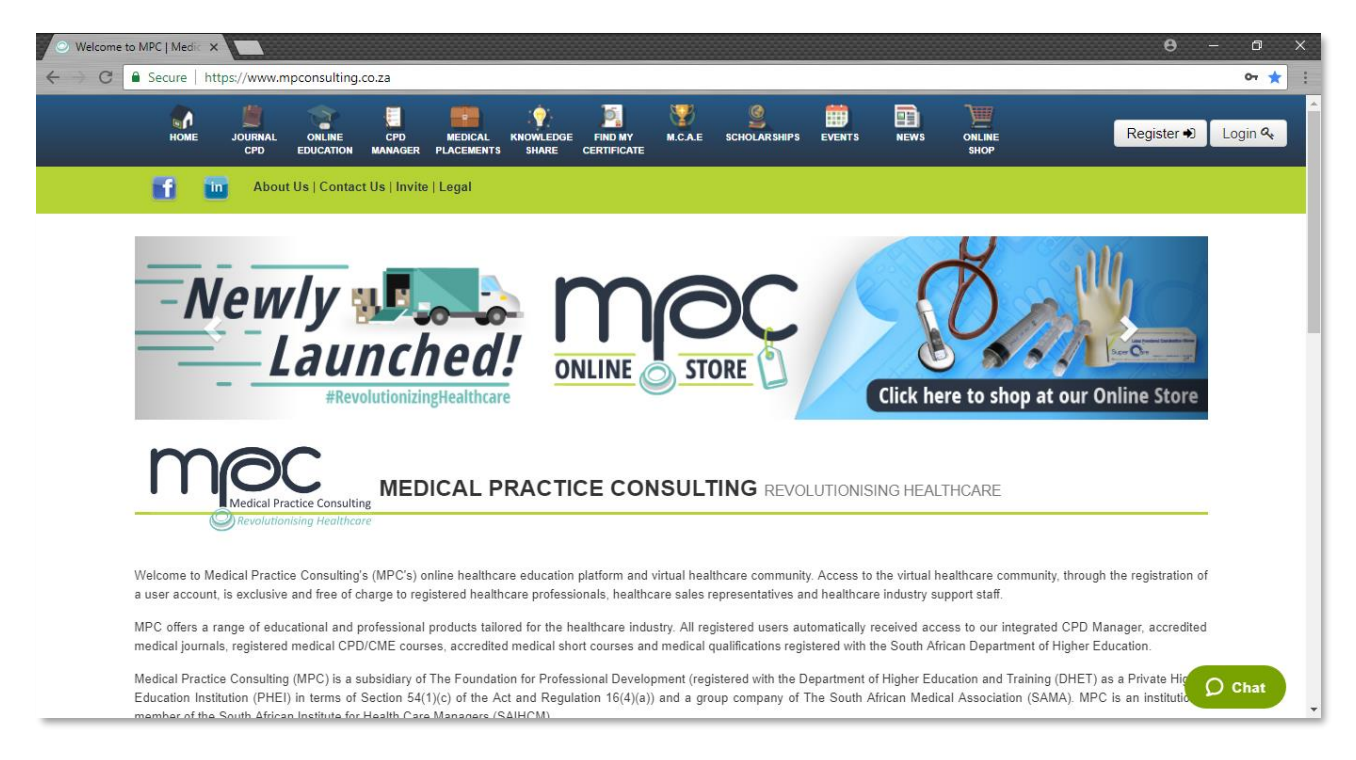

# **STEP 2: Login to the MPC platform**

To log in to the MPC platform, **click** on the **Login button** on the top right corner.

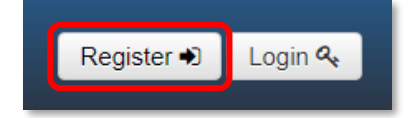

Enter your username and password and **click** on the **Login button** to log into your account on MPC.

| Login                 | × |
|-----------------------|---|
| E-mail address:       |   |
| Password:             |   |
| Forgot password Login | • |

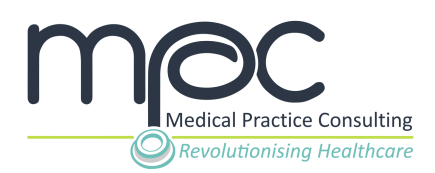

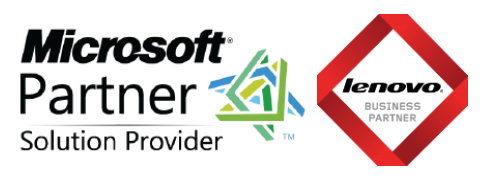

### **STEP 3: Access your CPD Manager**

All certificates issued to users on the MPC system are stored within their online learning portfolios - their CPD Manager.

Once logged into your MPC account, **click** on the **CPD Manager icon** on the top navigation bar access your certificate(s).

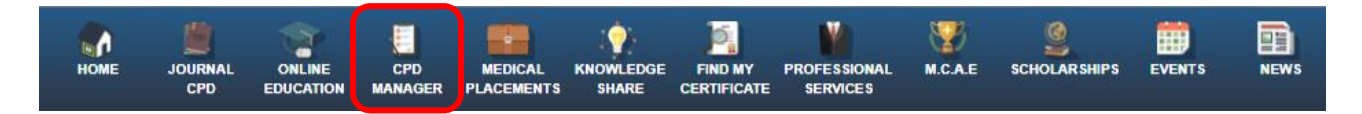

#### Accept all the CPD Manager Terms and Conditions and click on the I agree button.

Mr Test User

Terms and conditions with relation to the use of the CPD Management tool on www.mpconsulting.co.za

The CPD Management tool has been developed to assist you, as healthcare professional, in managing your CPD portfolio.

You will be able to view CPD certificates allocated to you by MPC for MPC events that you have responded to (through the Events Tool) and account for and upload proof of attendance for non-MPC related CPD accredited events.

MPC will automatically update your CPD Manager for MPC CPD events attended and signed for as proof of attendance. Any non-MPC related CPD accredited events can be added to your CPD Manager but you will be required to upload the certificates manually.

The CPD Management tool also allows for your attendance certificates to be downloaded in PDF format.

Please note that MPC does not accept responsibility for the maintenance of your CPD program or the management thereof and that MPC does not accept the responsibility through the supply of the CPD Management tool. The CPD management tool serves as a framework for accounting for your CPD certificates obtained during the attendance of events.

MPC does not guarantee the attendance of non-MPC related events.

You, as healthcare professional, are responsible for your professional development and accreditation. This responsibility will in no way or form be passed to or transferred to MPC through the use of the CPD Management tool.

The CPD Management tool has been designed to assist you in accounting for CPD certificates obtained

By clicking the "I Agree" button I, Mr Test User, hereby confirm that:

- I have read the terms and conditions of the use of the CPD management tool and accept and agree to the terms and conditions as set out above for the use of the CPD Management tool;
- I understand that I will be entering the CPD Management tool and that I will be making use of the CPD Management tool at my own risk;
- · I understand that I am individually responsible for CPD compliance;

All references made to MPC refer to Medical Practice Consulting (Pty) Ltd.

I agree

Accept all

Back

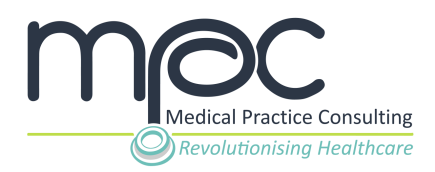

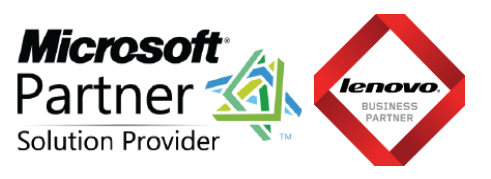

Once you have agreed to all the Terms and Conditions, you will be directed to the MPC CPD Manager.

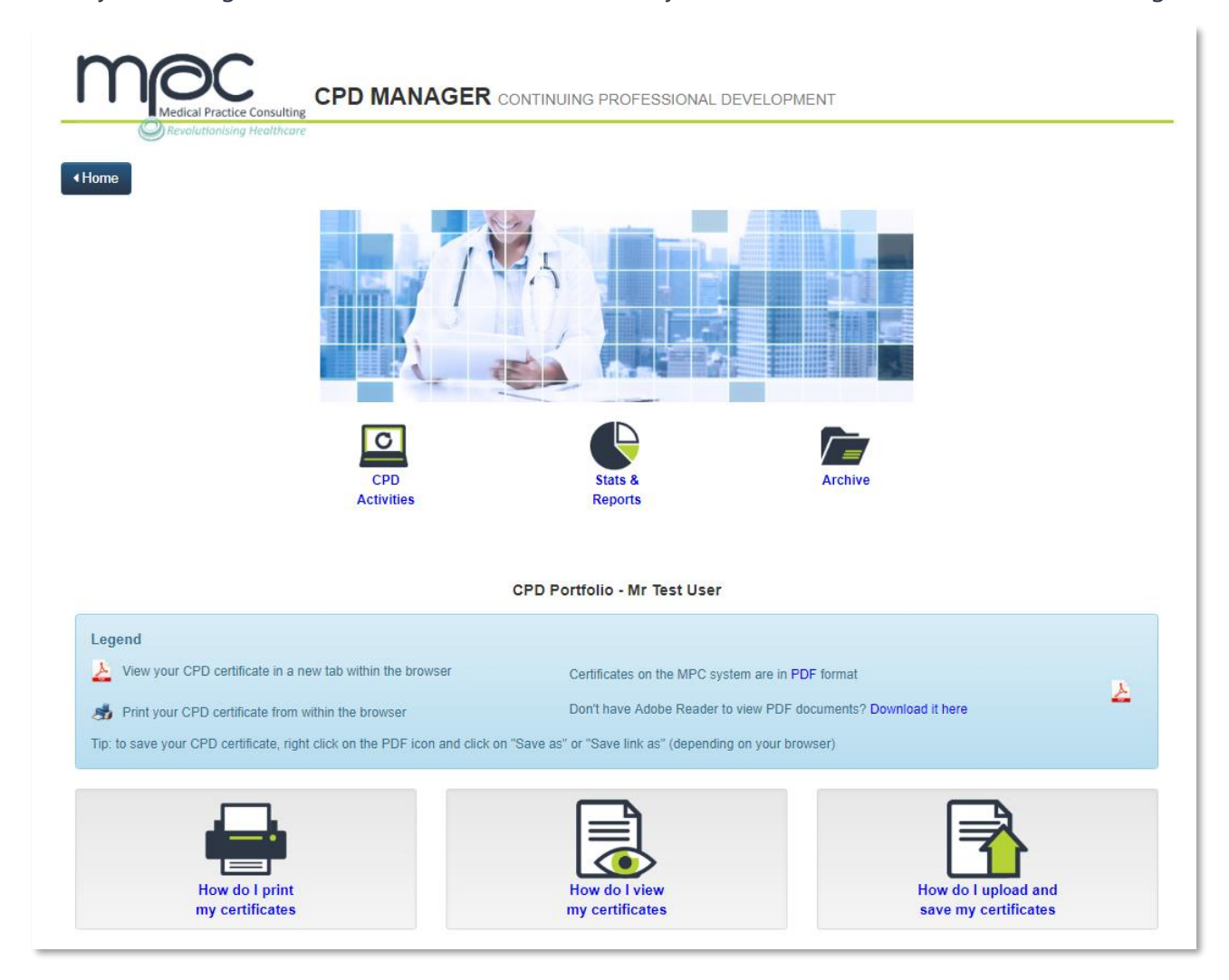

#### **STEP 4: Locate your certificate**

To locate your certificate, scroll down on the CPD Manager page to view all certificates issued by or manually uploaded onto the MPC system.

| i CEU's allocated by www.mpconsulting.co.za. |                |                                                  |               |                                                       |                             |             |       |         |  |  |  |
|----------------------------------------------|----------------|--------------------------------------------------|---------------|-------------------------------------------------------|-----------------------------|-------------|-------|---------|--|--|--|
| Search:                                      |                |                                                  |               |                                                       |                             |             |       | Q       |  |  |  |
| Date<br>Attended                             | Expiry<br>Date | Provider                                         | Туре          | Title                                                 | Accreditation Number        | Certificate | CEU's | Actions |  |  |  |
| 11 Aug<br>2016                               | 11 Aug<br>2018 | HMPG: Serenity<br>Neuroscience                   | Online<br>CME | Serenity Neurosc July 2016 Vol. 14<br>No. 2 CPD quest | MDB015/878/08/2016          | <u>)</u>    | 3     |         |  |  |  |
| 31 Oct<br>2016                               | 31 Oct<br>2018 | Investec                                         | Online<br>CME | Fraud Risk Management for Medical<br>Doctors          | MDB015/MPDP/001/175/10/2016 | <u>)</u>    | 6     |         |  |  |  |
| 21 Nov<br>2016                               | 21 Nov<br>2018 | Foundation for<br>Professional<br>Development    | FPD CPD       | Sexual Violence                                       | MDB015/MPDP/001/178/04/2016 | <u>)</u> 📩  | 3     |         |  |  |  |
| 16 Feb<br>2017                               | 16 Feb<br>2019 | HMPG: Diabetic<br>Peripheral Neuropathy<br>Focus | Online<br>CME | DPNF November 2016 Vol. 1 No. 3<br>CPD questionnaire  | MDB015/1173/11/2016         | <u>)</u> 📩  | 2     |         |  |  |  |
| 28 Feb<br>2017                               | 28 Feb<br>2019 | HMPG: Nociceptive<br>Views                       | Online<br>CME | NOCICEPTIVE January 2017 Vol. 1<br>Bo. 1 CPD question | MDB015/1206/12/2016         | <u>)</u>    | 21    |         |  |  |  |

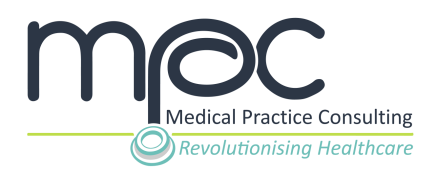

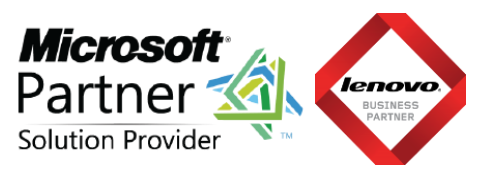

You can view or print your certificate by **clicking** on the **relevant line icons** listed.

Serenity Neurosc July 2016 Vol. 14 No. 2 CPD quest... MDB015/878/08/2016

# 3

### **Support Queries**

If you experience any issues in accessing your certificate(s), kindly contact our Support Team for assistance:

Email: <a href="mailto:support@mpconsulting.co.za">support@mpconsulting.co.za</a>

Tel: +27 12 111 7001